## Instructies iOS

Klik op "Download" om PaperCut te downloaden en onderstaande verschijnt. Press "Download" for downloading PaperCut and you'll see the image below.

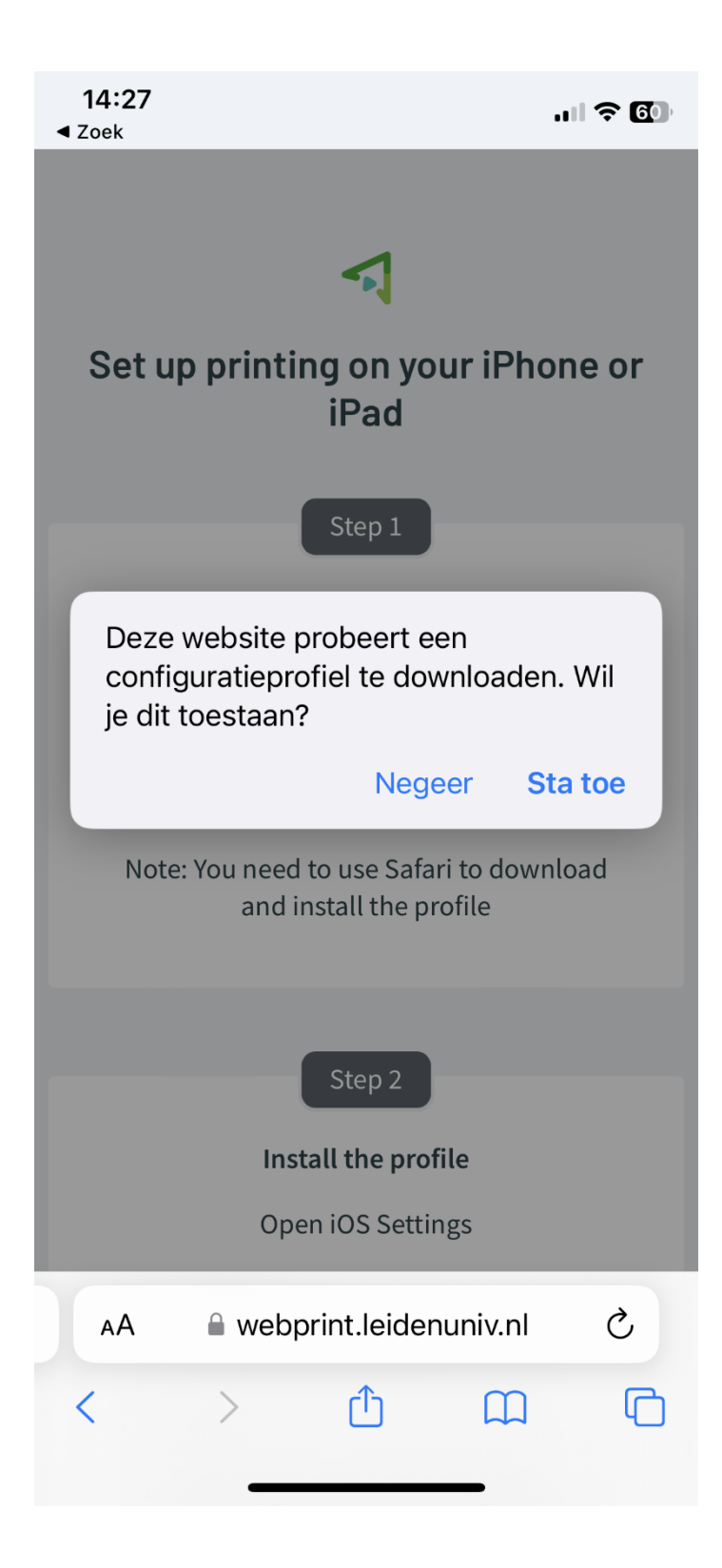

Druk op "Sta toe" Press "Admit"

Druk op "Sluit" Press "Close"

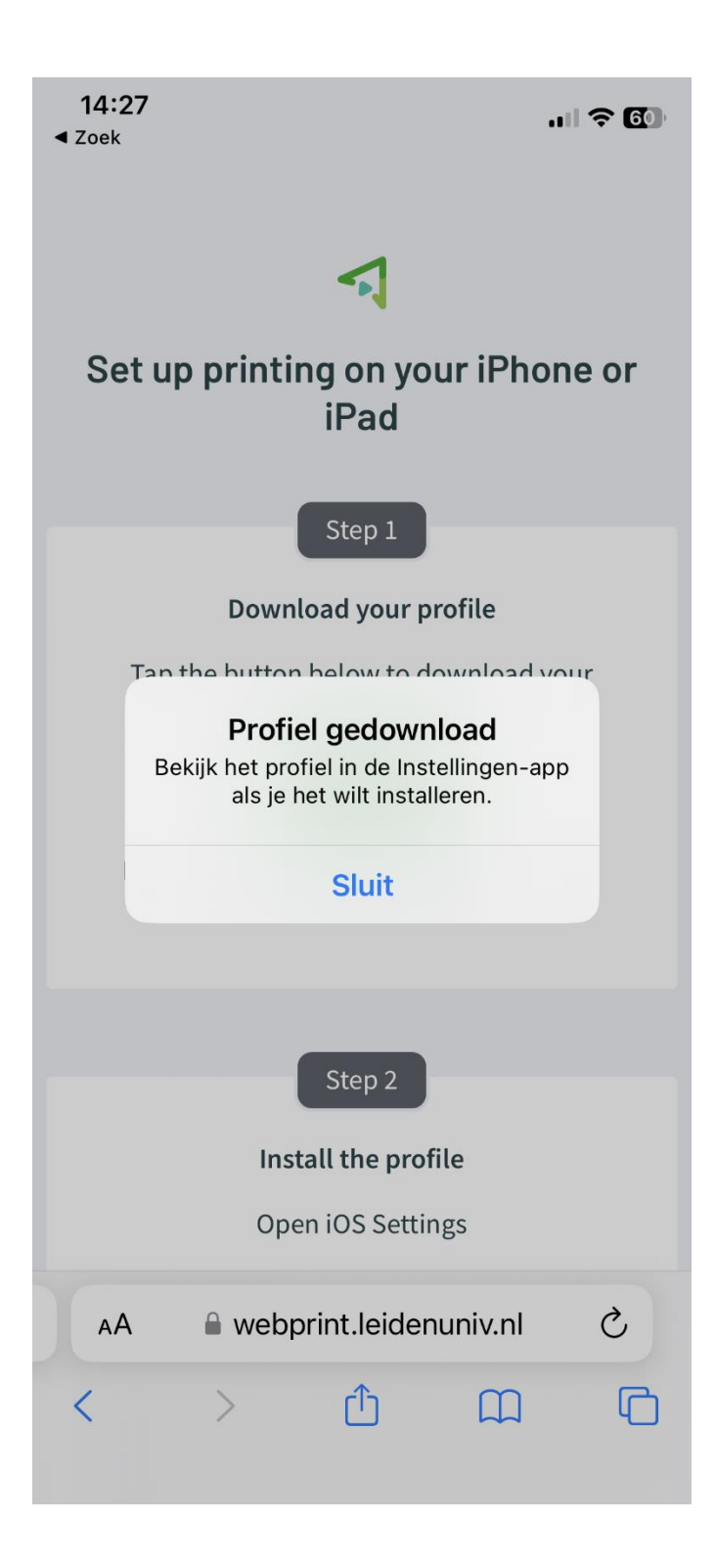

Ga naar Instellingen Go to "Settings"

## Instellingen

Q Zoek

Profiel gedownload Profile has been dowlloaded

Profiel gedownload

>

Installeer Profiel Install Profile

| 14:28                           |                                                                                        |                       |
|---------------------------------|----------------------------------------------------------------------------------------|-----------------------|
| Annuleer Ir                     | nstalleer profiel                                                                      | Installeer            |
| PaperCut Mobility Print for iOS |                                                                                        |                       |
| Ondertekend door                | Developer ID Application<br>Software International P<br>(B5N3YV5P2H)<br>Geverifieerd ✓ | n: PaperCut<br>ty Ltd |
| Beschrijving                    | PaperCut printer configu<br>iOS device printing.                                       | uration for           |
| Bevat                           | AirPrint-configuratie                                                                  |                       |
| Meer details                    |                                                                                        | >                     |
|                                 |                                                                                        |                       |
| Verwijder gedownload profiel    |                                                                                        |                       |
|                                 |                                                                                        |                       |
|                                 |                                                                                        |                       |
|                                 |                                                                                        |                       |

Druk op gereed Press ready

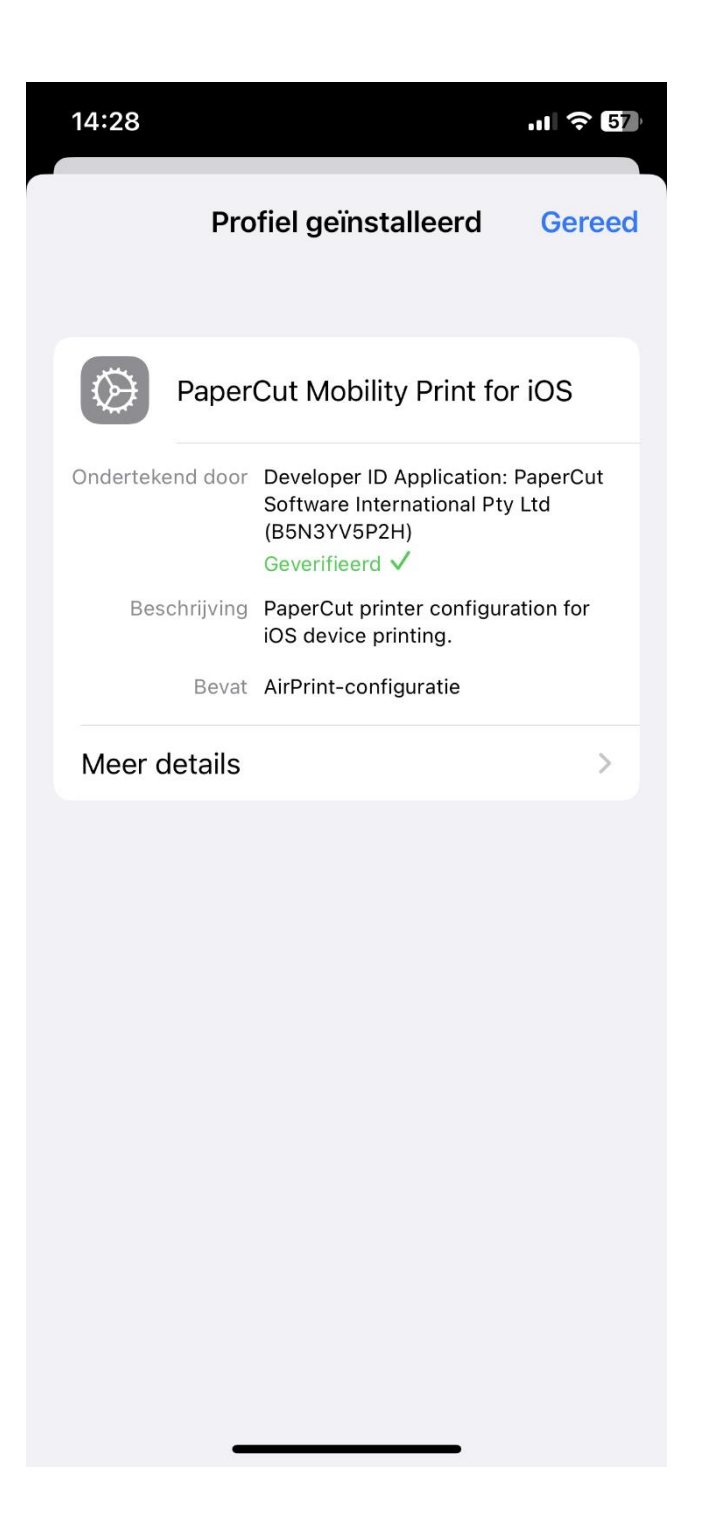

Profiel is geïnstalleerd Profile has been installed

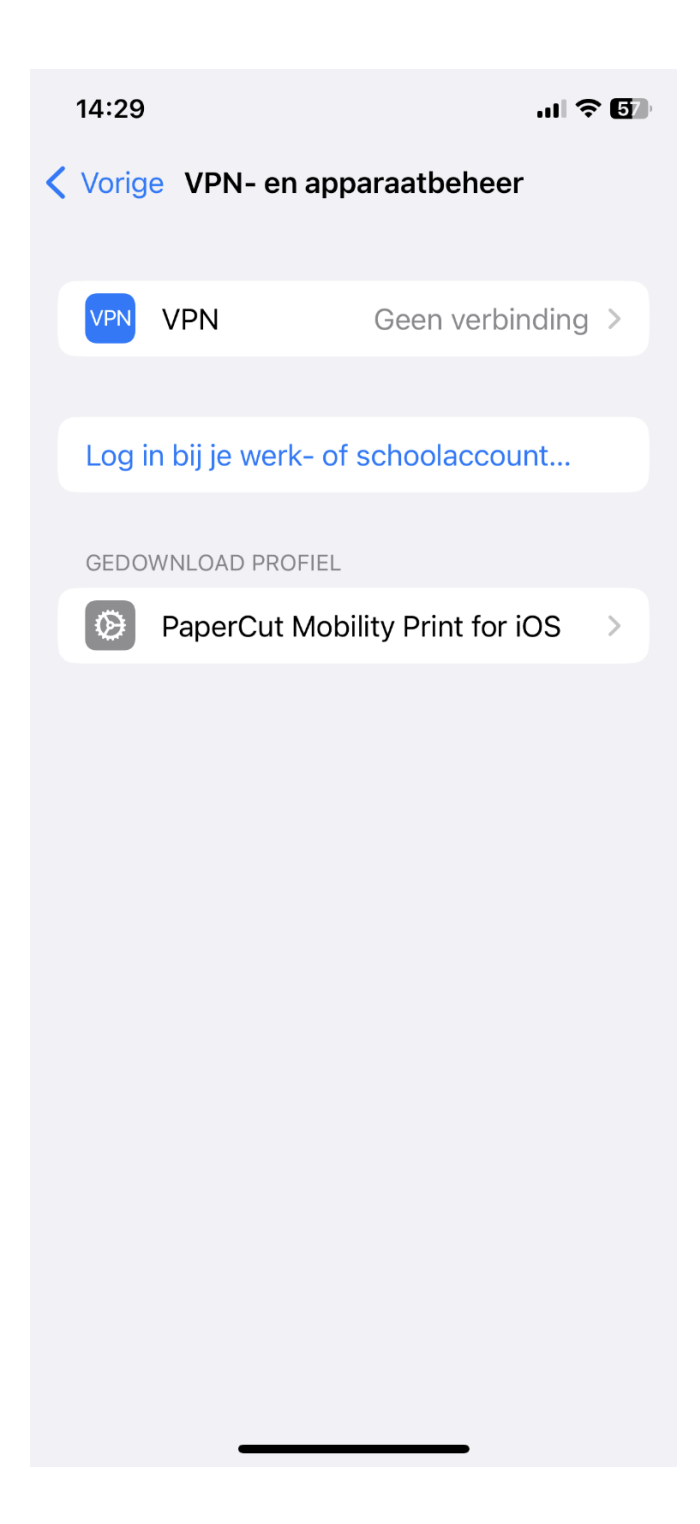

Na installeren kan er geprint worden After installing the LU-Card printer is ready Bij het gewenste bestand kan op "druk af" geklikt worden, daarna zie je onderstaande en kan je de LU-card-printer selecteren.

After selecting a file to print press "Print", after this you will see as below and then you can select the LU-card-printer.

| 14:30<br>◀ Zoek |              | ıı            |
|-----------------|--------------|---------------|
| Annuleer        | Afdrukopties | 1 Druk af     |
| Printer         | LU-ca        | ard-printer > |
| Voorinstellin   | igen         | Geen >        |
|                 |              |               |
| Aantal          | 1            | -   +         |
| Bereik          |              | Pagina 1-2 >  |
| Druk af in kl   | eur          |               |
| Dubbelzijdig    | 1            |               |
| Papierforma     | at           | A4 >          |
| Richting        | Staand       |               |
|                 |              | 1000/         |

Voordat de opdracht naar de printer kan, log in met je ULCN en wachtwoord Before you can send the print job to the printer you'll have to log in with your ULCN and password

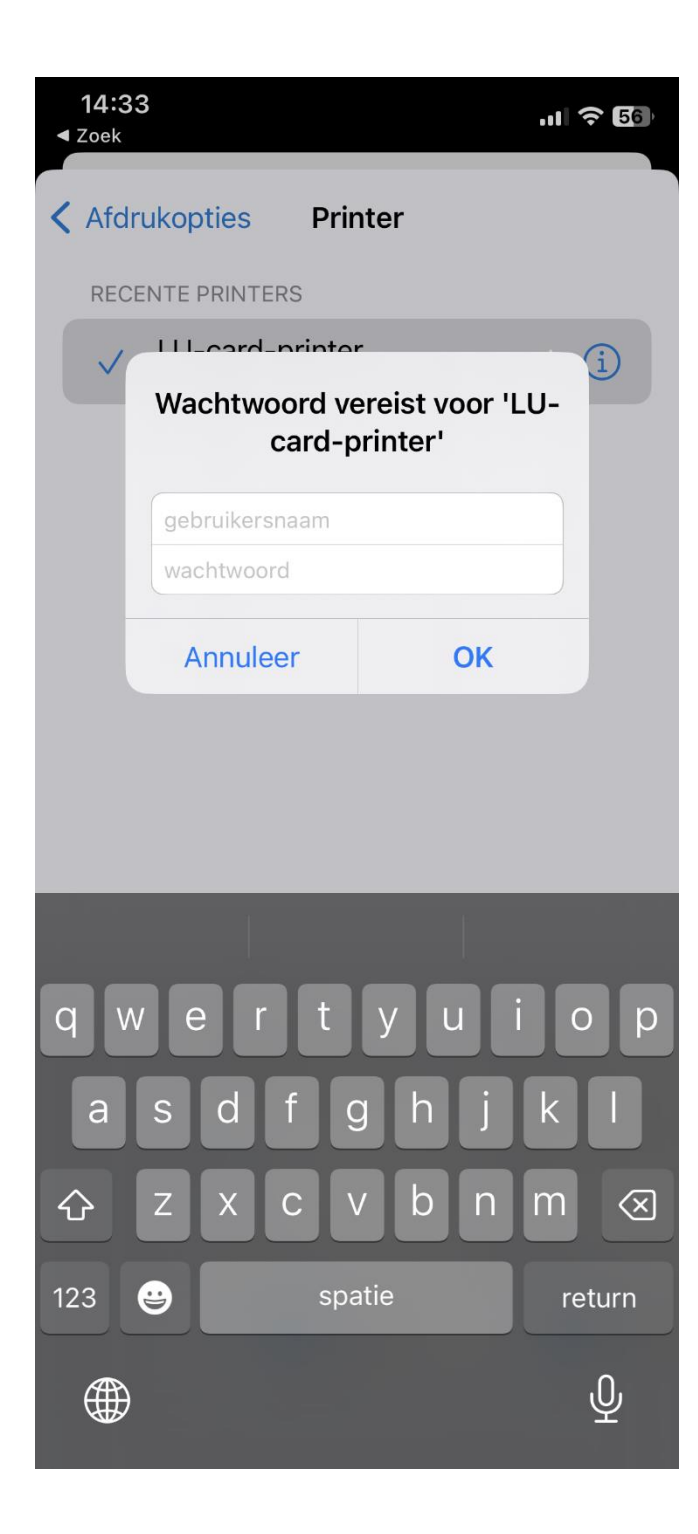